# **IP-COM**

# Get to know your device

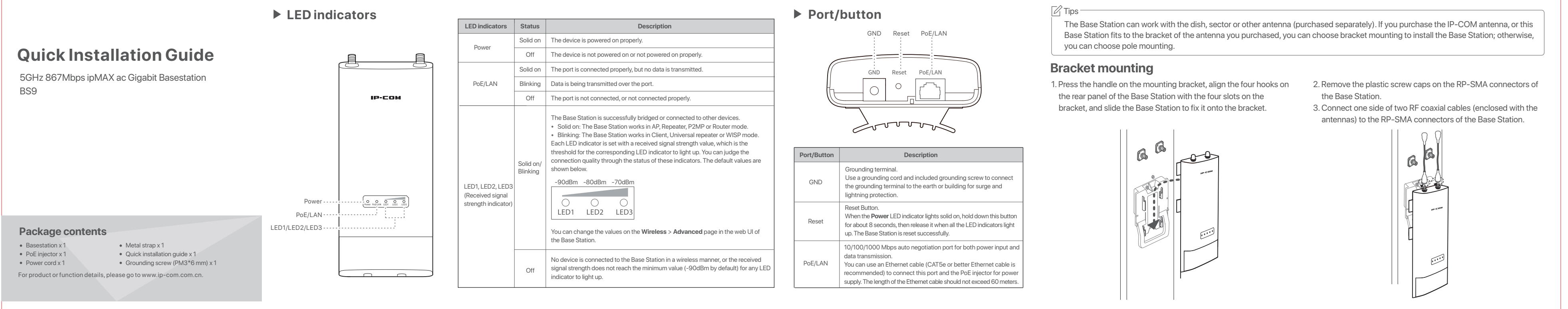

### Pole mounting

1. Use a screwdriver to loosen the metal strap by turning the screw counter-clockwise.

2. Straighten out the end of the metal strap, and thread it through the back of the Base Station. Then wrap the metal strap around the pole, and tighten the strap by turning the screw clockwise using the screwdriver

3. Remove the plastic screw caps on the RP-SMA connectors of the **Base Station** 

4. Connect one side of two RF coaxial cables (enclosed with the antennas) to the RP-SMA connectors of the Base Station.

5. Connect the other side of the RF coaxial cables to the connectors of the antenna

Install the device

### Grounding

Connect the GND terminal of the Base Station to a grounding terminal conencted the earth or building to protect the Base Station from overvoltage and overcurrent caused by lightning and ESD.

1. Connect one side of a grounding cord to the included grounding

screw. 2. Conenct the grounding screw to the GND terminal of the Base Station, and tighten it

3. Connect the other side of the grounding cord to the grounding terminal connected to the earth or building.

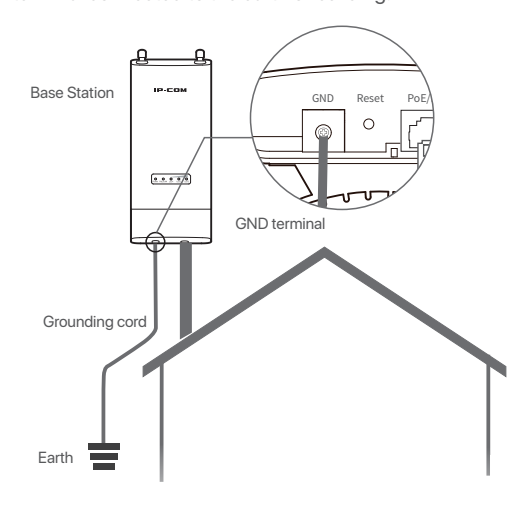

# Scenario 1: PtP backhaul connection with dish antennas

One Base Station in **AP** mode and another one in **Client** mode create a long distance wireless connection for point to point connection.

0000

4. Connect the other side of the RF coaxial cables to the

connectors of the antenna.

Point to Point Backhaul Conn (ppagin)

Step 1: Place two Base Stations next to each other Step 2: Power on Base Station 1 and connect it to a computer. 1. Remove the cover of the Base Station 1.

2. Use an Ethernet cable to connect the **PoE/LAN** port of the Base Station 1 to the PoE port of the PoE injector.

3. Use the included power cord to connect the PoE injector to a power source. The **PoE/LAN** LED indicator of the Base Station 1 liahts up.

4. Use an Ethernet cable to connect the LAN port of the PoE iniector to a computer

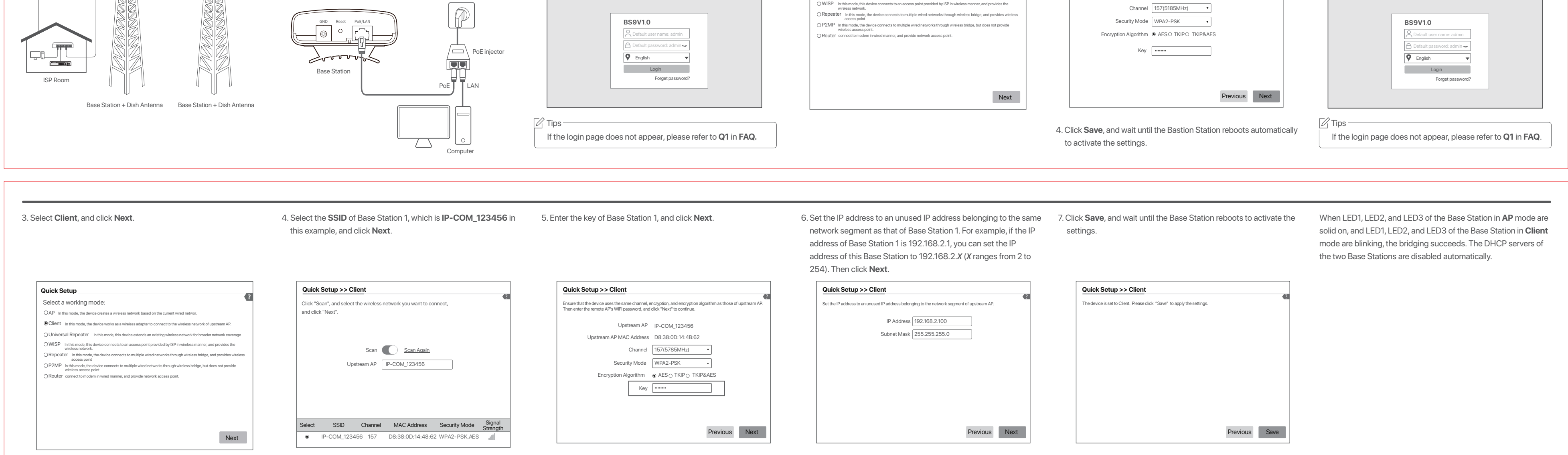

Step 3: Set the Base Station 1 to AP mode.

1. Start a web browser on the computer, and visit **192.168.2.1**. Enter vour user name and password, and click Login

> **192.168.2.1**  $\rho \bullet \rightarrow$

2. Select AP, and click Next

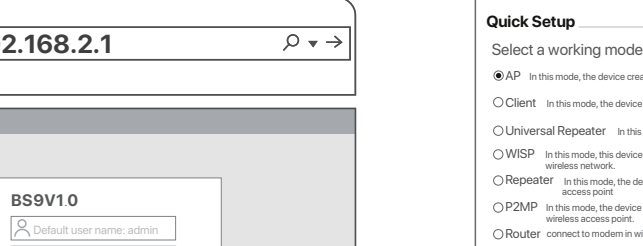

3. Customize your SSID (WiFi name) and Key (WiFi password), select a Channel, a Security Mode (WPA2-PSK is recommended), and an Encryption Algorithm. Click Next. Record the SSID and Key for later setup.

Quick Setup >> AP You can set up your wireless network name and wireless na Note down your wireless password. SSID IP-COM 123456

Step 4: Set the Base Station 2 to Client mode.

1. Perform **Step 2** to power on the Base Station 2 and connect it to a computer.

2. Start a web browser on the computer, and visit 192.168.2.1. Enter the login user name and password, and click **Login**.

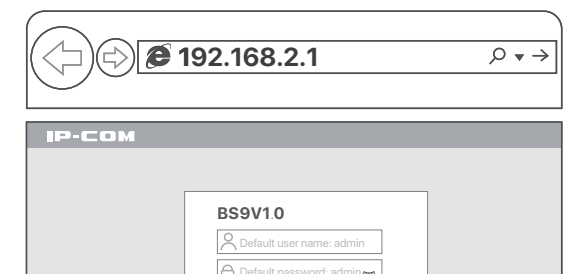

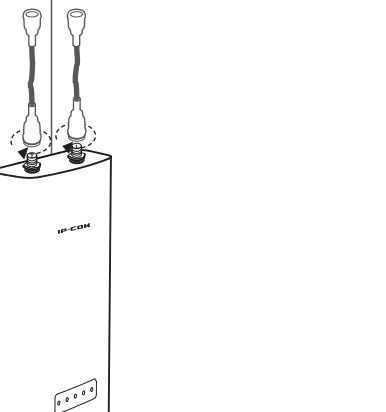

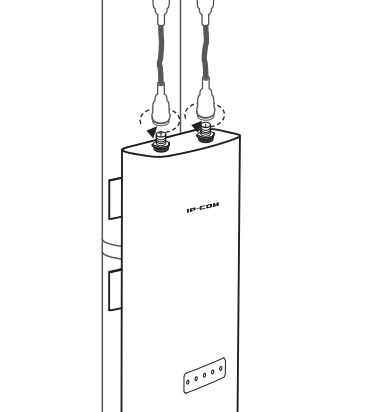

# Scenario 2: P2MP connection with sector antenna

The Base Station in AP mode can provide WiFi network, allowing home users or small office users to connect to the WiFi network with outdoor long range CPEs. The Base Station can work with some IP-COM CPEs. MS-5AC is used for illustration here.

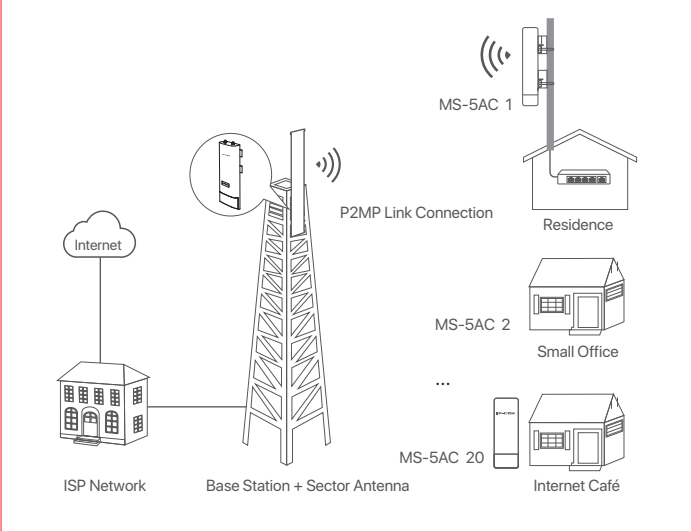

## **Option 1: Automatic bridging (recommended)**

Tips -• Automatic bridging is only applicable when the Base Station and CPE are in factory settings. • Ensure that only the Base Station and one CPE are powered on when performing peer-to-peer bridging. Otherwise, the peer-to-peer bridging may fail.

• For peer-to-multiple peers bridging, perform peer-to-peer bridging first, and then power on the rest CPEs within 30 minutes. Otherwise, the bridging may fail. • It is recommended to bridge one Base Station to 20 CPEs at most

Step 1: Prepare a Base Station and 20 CPEs (MS-5AC), and put all MS-5AC near the Base Station.

Step 2: Choose one MS-5AC to perform peer to peer bridging with the Base Station. 1. Place the Base Station and the MS-5AC next to each other.

2. Remove the covers of the Base Station and MS-5AC, and use Ethernet cables to connect their **PoE/LAN** ports to the **PoE** ports of the PoE injectors.

3. Use the included power cords to connect the PoE injectors to power sources. The **PoE/LAN** LED indicators of the Base Station and MS-5AC light up.

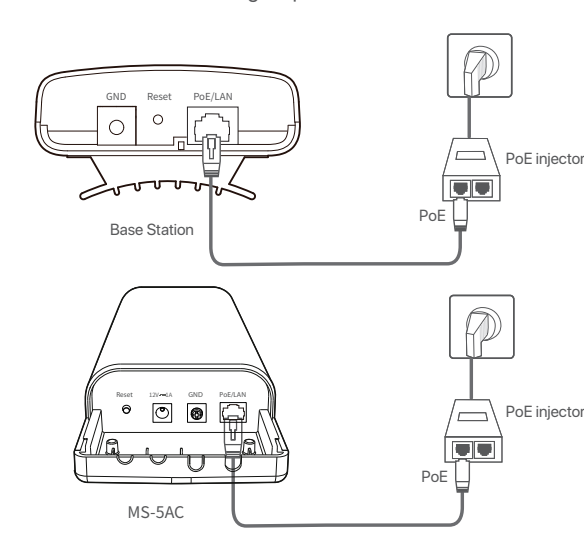

About 1 minute later, when the LED1, LED2 and LED3 indicators of the Base Station light solid on and those of the CPE keep blinking, the automatic bridging succeeds. The DHCP servers of the Base Station and MS-5AC are disabled. MS-5AC works in Client mode and its IP address is changed to 192.168.2.2.

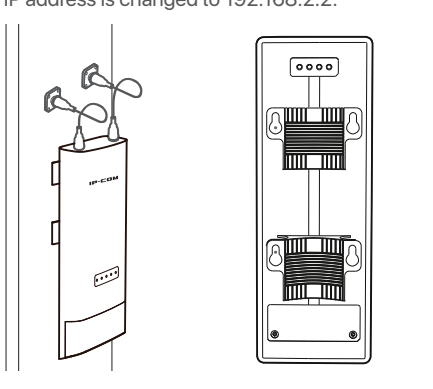

MS-5AC: Client Mode Base Station: AP Mode LED1 LED2 and LED3 are solid on LED1, LED2 and LED3 are blinking

Step 3: Within 30 minutes after the peer-to-peer bridging succeeds, power other MS-5AC on.

CPEs keep blinking, the bridging succeeds.

FC

RECYCLING This product bears the selective sorting symbol for Waste electrical and electronic equipment (WEEE). This means that this product must be handled pursuant to European directive 2012/19/EU in order to be recycled or dismantled to minimize its impact on the environment. User has the choice to give his product to a competent recycling organization or to the retailer when he buys a new electrical or electronic equipment.

Operating Temperature:-30°C - 60°C Operating Humidity: 10% - 90% RH, non-condensing

### **Option 2: Manual bridging**

Refer to the configuration procedures in Scenario 1: PtP backhaul connection with dish antennas to set the Base Station to the **AP** mode, and set all MS-5AC to **Client** mode.

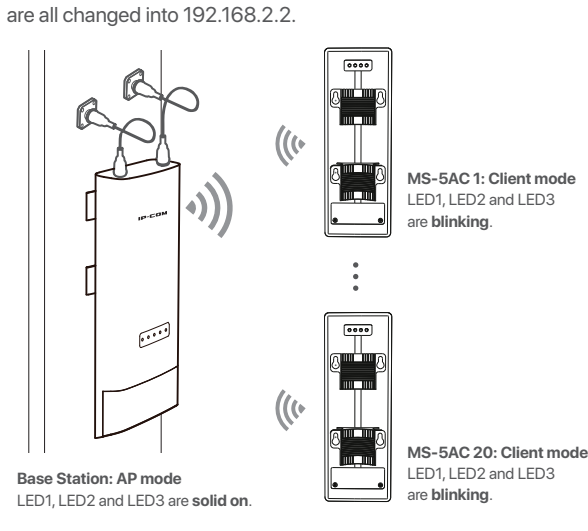

After the bridging succeeds, the DHCP servers of the CPEs are

disabled, and the IP addresses of CPEs working in Client mode

### FCC Statement

This equipment has been tested and found to comply with the limits for a Class A digital device, pursuant to Part 15 of the FCC Rules. These limits are designed to provide reasonable protection against harmful interference when the equipment is operated in a commercial environment. This equipment generates, uses, and can radiate radio frequency energy and, if not installed and used in accordance with the instruction manual, may cause harmful interference to radio communications. Operation of this equipment in a residential area is likely to cause harmful interference in which case the user will be required to correct the interference at his own expense.

Operation is subject to the following two conditions: (1) this device may not

Wireless Status nd Noise -116dBr Speed 867Mbps/867Mbp

Stronger signal strength (-60 dBm is better than -70 dBm), less background noise (-100 dBm is better than -90 dBm), and fast transmit/receive speed lead to better bridging signal.

• Peer-to-peer bridging: If the peer-to-peer bridging fails, reset the Base

Peer-to-multiple peers bridging: After peer-to-peer bridging succeeds,

ensure that the rest CPEs are powered on within 30 minutes. If the

problem persists, reset the Base Station and all CPEs, and try again.

Q5. When the bridging succeeds, the LED1, LED2, and LED3 indicators

do not light up or only some of them do. What should I do?

Q4. The automatic bridging fails. What should I do?

Station and CPE to factory settings, and try again.

A4: Try the following solutions:

A5: Try the following solutions:

# CE CE Mark Warning

This is a Class A product. In a domestic environment, this product may cause radio interference, in which case the user may be required to take adequate measures This equipment should be installed and operated with a minimum distance

20cm between the device and your body. The mains plug is used as disconnect device, the disconnect device shall remain readily operable.

NOTE: (1) The manufacturer is not responsible for any radio or TV interference caused by unauthorized modifications to this equipment. (2) To avoid

unnecessary radiation interference, it is recommended to use a shielded RJ45

Step 4: About 1 minute later, if the LED1, LED2, and LED3 of these

X

A2: Note: Resetting the Base Station clears all settings, and you need to configure it again.

Q1: I cannot log in to the web UI of the Base Station by entering

192.168.2.1. What should I do?

and the computer properly.

Q2: How to reset the Base Station?

ranges from 2 to 254 and is unused)

Restore the Base Station to factory settings.

A1: Try the following methods:

FAQ

Method 1: When the Power LED indicator lights solid on, hold down the Reset button for about 8 seconds, then release it when all the LED indicators light up. The Base Station is reset successfully. Method 2: Log in to the web UI of the Base Station, choose Tools > Maintenance, and click the Reset button.

• Ensure that the Base Station has been connected to the power source

• Ensure that the IP address of the computer is set to 192.168.2.X (X

Q3: How to check that the Base Station is under the best connection status?

A3: Method 1: Observe the signal strength LED indicators of the Base Station. The connection quality reaches the best when the LED1, LED2 and LED3 indicators of the Base Station light solid on or blink. Method 2: Log in to the web UI of the Base Station (the default IP address is 192.168.2.1), check the bridging status in Status > Wireless Status.

• Place the Base Station and the CPE in an elevated location with few obstacles nearby. Make slight direction adjustment of the Base Station by moving it vertically and horizontally. Change the direction with an interval of 20 -30 s each time in order to observe the change of LED1, LED2 and LED3

indicators until the best signal is received.

cable.

#### **Declaration of Conformity**

Hereby, SHENZHEN IP-COM Networks Co., Ltd. declares that the radio equipment type BS9 is in compliance with Directive 2014/53/EU. The full text of the EU declaration of conformity is available at the following internet address: http://ip-com.com.cn/en/ce.html Operating Frequency: EU/5150-5250MHz (CH36-CH48) EIRP Power (Max.): 22.98dBm Operating Frequency: EU/5470-5725MHz (CH100-CH116, CH132-CH140) EIRP Power (Max.): 26.98dBm Software Version: V1.0.0.10

Caution Adapter Model: BN060-P12024 Manufacture: SHENZHEN HEWEISHUN NETWORK TECHNOLOGY CO., LTD. Input: 100 - 240V AC, 50/60Hz 0.3A Output: 24V==0.5A . ....::DC Voltage

For EU/EFTA, this product can be used in the follo

 
 BG
 CZ
 DK
 DE
 EE
 IE
 EL
 ES
 FR
 HR
 IT
LU HU MT NL AT PL PT RO SI SK FI SE UK cause harmful interference, and (2) this device must accept any interference received, including interference that may cause undesired operation.

#### **Radiation Exposure Statement**

This device complies with FCC radiation exposure limits set forth for an uncontrolled environment and it also complies with Part 15 of the FCC RF Rules. This equipment should be installed and operated with minimum distance 20cm between the device and your body.

Any changes or modifications not expressly approved by the party responsible This transmitter must not be co-located or operating in conjunction with any

caused by unauthorized modifications to this equipment. (2) To avoid unnecessary radiation interference, it is recommended to use a shielded R.145. cable.

## Address: Room 101, Unit A, First Floor, Tower E3, NO.1001,

Zhongshanyuan Road, Nanshan District, Shenzhen, China. 518052 Tel: (86755) 2765 3089 Email: info@ip-com.com.cn Website: www.ip-com.com.cn

#### Copyright

**Technical Support** 

©2021 IP-COM Networks Co., Ltd. All rights reserved. This documentation (including pictures, images, and product specifications, etc.) is for reference only. To improve internal design operational function, and/or reliability, IP-COM reserves the right to make changes to the products described in this document without obligation to notify any person or organization of such revisions or changes.

### Caution! for compliance could void the user's authority to operate the equipment. other antenna or transmitte Operating frequency: 5150-5250MHz, 5725-5850MHz NOTE: (1) The manufacturer is not responsible for any radio or TV interference